## 6. การสร้างภาพขอบฟุ้ง

- 1. เปิดไฟล์รูปภาพขึ้นมา
- 2. เลือกเครื่องมือ Marquee
- 3. กำหนดค่า Feather 15 px เพื่อให้ภาพมีความฟุ้ง
- 4. ใช้เครื่องมือ Marquee เถือกบริเวณที่ต้องการ

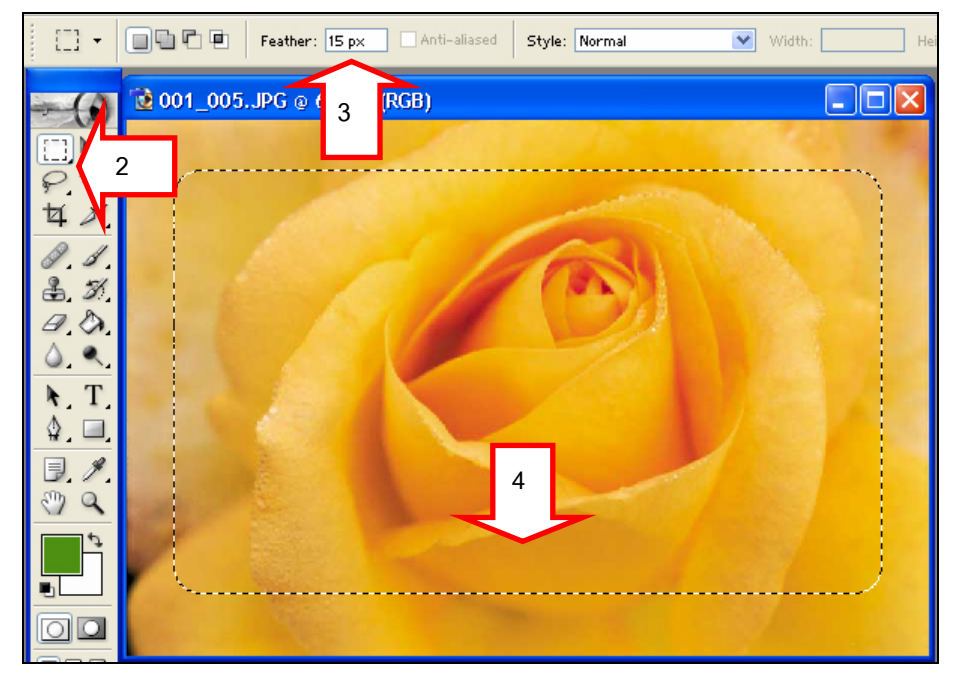

5. เลือกเมนูคำสั่ง Select > Inverse เพื่อกลับไปเลือกบริเวณขอบภาพ

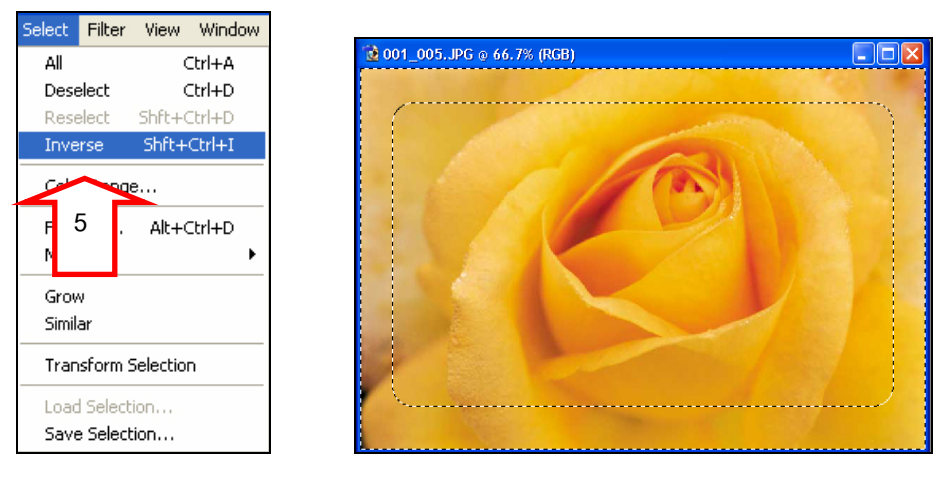

โดย ศูนย์คอมพิวเตอร์ มหาวิทยาลัยศิลปากร

- 6. กำหนดสี background เป็นสีที่ต้องการ ในที่นี้เลือกสีขาว
- 7. กดปุ่ม Delete เพื่อลบภาพบริเวณขอบออก

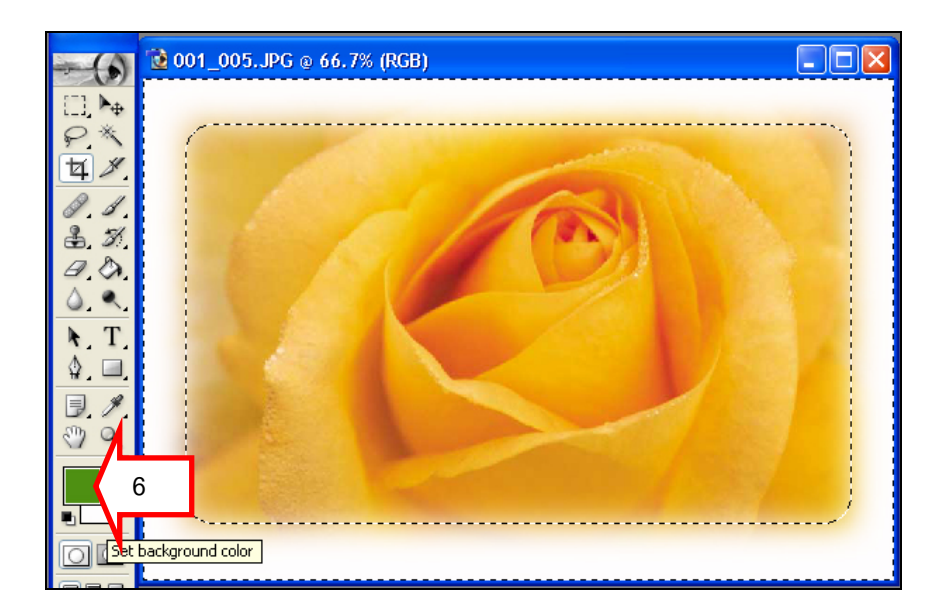

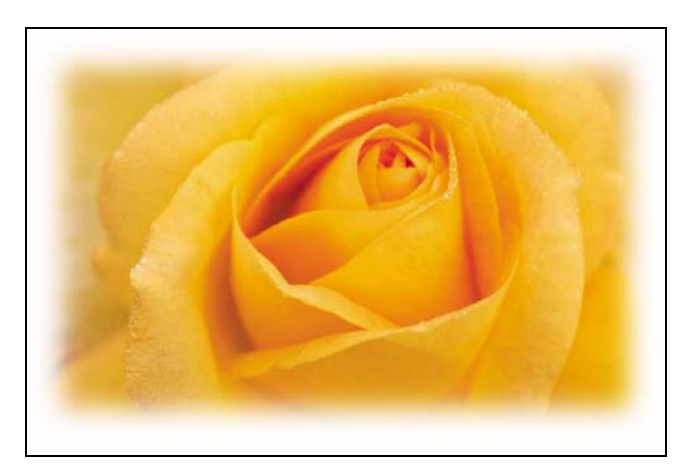

8. ทำการ save ภาพ โดยกลิกกำสั่ง File > Save for Web...